## Illustrator

- V Adobe Illustratore vytvorte novú farbu s názvom White,Lak alebo UV.
- Nastavte ju na "Priamu farbu" (Spot color)
- Vyberte v ktoromkoľvek farebnom priestore jej zafarbenie, ktoré však slúži iba k náhľadu na obrazovke.

| Nazev policka. Wille |          |     |        |
|----------------------|----------|-----|--------|
| Typ barvy: Přím      | iá barva | ÷   | Zrušit |
| 🗹 Glo                | obální   |     |        |
| Režim barvy: CMY     | κ        | \$  |        |
|                      |          |     |        |
| C                    | 2        | 9 % |        |
| M                    | 0        | %   |        |
| 😥 📃 Y 🖉              | 0        | %   |        |
| К 🖉                  | 0        | %   |        |
|                      |          |     |        |

Vyberte požadovaný objekt a priradte mu bielu farbu. Potom v položke atributy objektu nastavte "přetisk" (overprint). Tým sa zabezpečí, že nedôjde k "vykrojeniu" objektu hornými vrstvami.

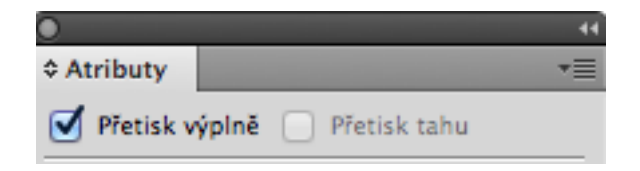

## InDesign

- V Adobe InDesigne vytvorte novú farbu s názvom White,Lak alebo UV..
- Nastavte ju na "Priamu farbu" (Spot color)
- Vyberte v ktoromkoľvek farebnom priestore jej zafarbenie, ktoré však slúži iba k náhľadu na obrazovke.

| Volby políčka vzorní | ku                                                                                                  |                    |          |
|----------------------|----------------------------------------------------------------------------------------------------|--------------------|----------|
| Náz                  | ev <u>p</u> olíčka: White Poimenovat hodnotou barvy                                                 |                    |          |
| <u>T</u> yp barvy:   | Přímá 🗸                                                                                             | _                  | ✓ Náhled |
| Režim <u>b</u> arvy: | CMYK<br><u>A</u> zurová <u>A</u><br>Purpurová <u>A</u><br>Žļutá <u>A</u><br>Č <u>e</u> rná <u>A</u> | 20 %<br>0 %<br>0 % |          |
|                      |                                                                                                    |                    |          |

Vyberte požadovaný objekt a priradte mu bielu farbu. Potom v položke atributy objektu nastavte "přetisk" (overprint). Tým sa zabezpečí, že nedôjde k "vykrojeniu" objektu hornými vrstvami.

| ₩   X      |            |        |     |
|------------|------------|--------|-----|
| Q Atributy | Atributy   |        | -44 |
|            | Pretisk    | výplne |     |
|            | Přetisk t  | tahu   |     |
|            | 📃 Netištěr | é      |     |
|            | Přetisk (  | mezer  |     |
|            |            |        |     |

## Photoshop

- V Adobe photoshope pracujte v režime CMYK
- Vytvorte nový kanál Priamej farby s názvom White, Lak alebo UV.
- Vyberte farbu, ktorá však slúži iba k náhľadu na obrazovke.
- Ak chcete pracovať s bielou daný kanál musí byť označený!

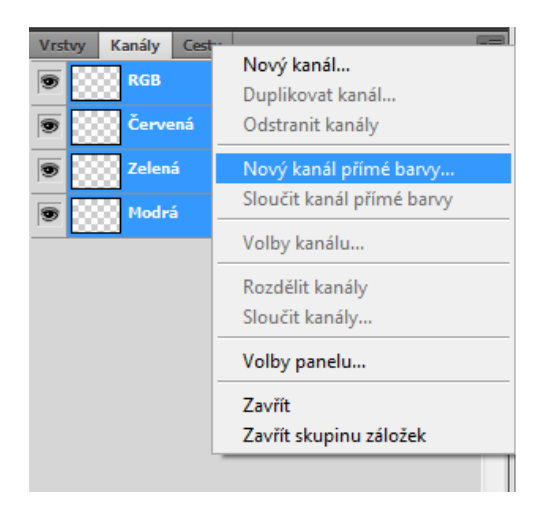

| Název:  | White               | ОК     |
|---------|---------------------|--------|
| — Vlast | nosti tiskové barvy | Zrušit |
| Barva:  | Hustota: 20 %       |        |